## **Philadelphia Junior Tour Membership Registration**

## **Returning Members**

If you are renewing a Philadelphia Junior membership, start at <u>Phillyjuniortour.com</u>. From the home page, click "Log-In" at the top of the page.

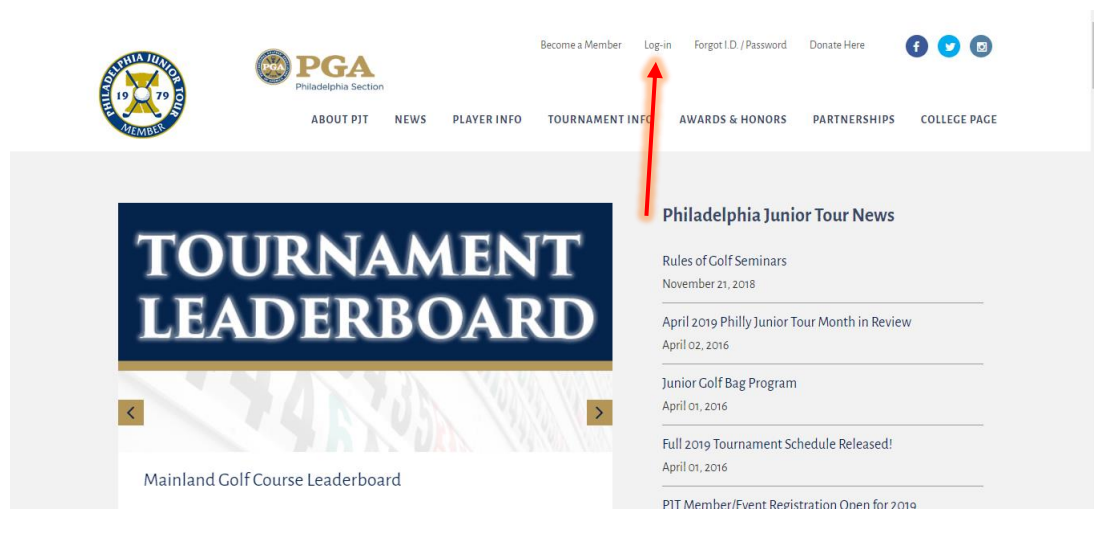

After entering your Golf Genius login information from last year, you should be taken to the page below:

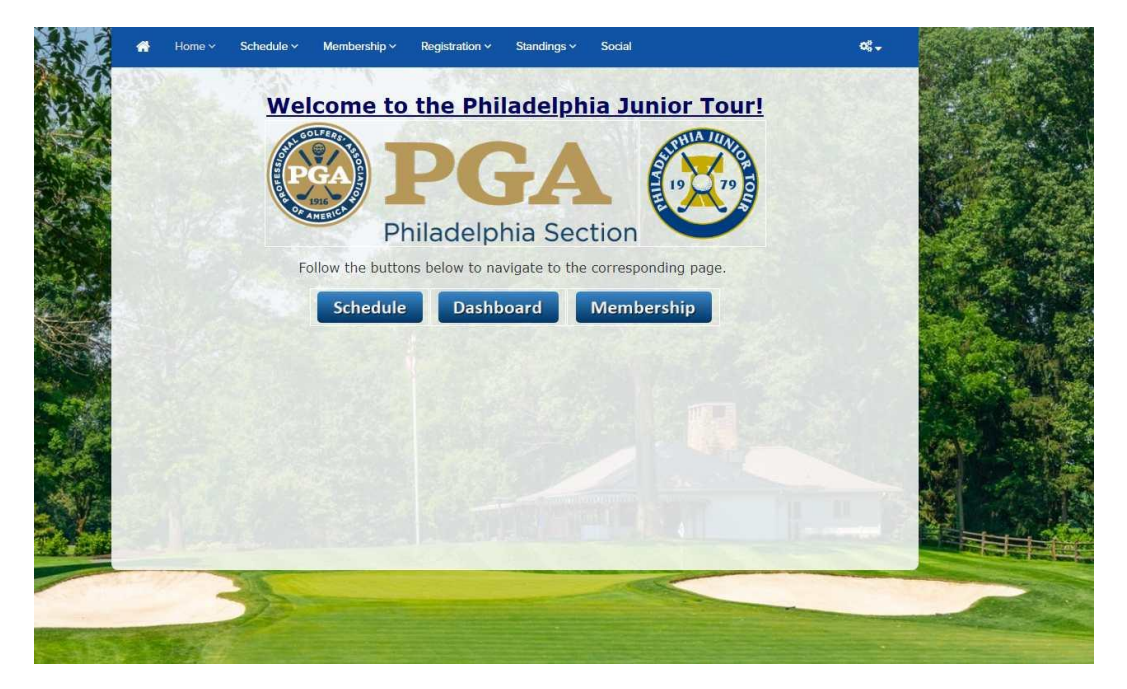

From here, you can either view the schedule, your player dashboard or proceed to membership.

The membership link will take you to the "Membership Home" page, which will appear as below:

| All 2020 Spring Tournaments are                                                                                                    |
|----------------------------------------------------------------------------------------------------|
| Welcome to the Philadelphia Junior Tour!                                                                                                    |
| B PGA                                                                                                    |
| Philadelphia Section                                                                                                    |
| Providing fun and invaluable opportunities to get out and play, the junior golf program leads the region in competitive junior golf. The<br>Philadelphia Section Junior Tour's membership consists of junior golfers 18 years of age and younger. These young golfers represent<br>all geographic areas of the Philadelphia Section. The Philadelphia Section PGA Junior Tour conducts over 90 events seasonally at top<br>facilities in Eastern PA, Southern NJ, DE and MD. All are enjoyable family friendly events. |
| Membership                                                                                                    |
| If you have not yet registered for 2020 Membership, you can do so by following one of the links below. If you are a new member to the Philadelphia Junior Tour, you will be required to create a Golf Genius Profile before you can proceed to registration and payment.<br>Returning members will use their current Golf Genius PJT profile to login.                                                                                                    |
| *NOTE: Returning members will use their existing Golf Genius credentials to login to their account and can proceed to<br>submitting payment below.                                                                                                    |
| If you have returned to this page after completing the registration form for the first time, please proceed to submitting payment.                                                                                                    |
| Create Profile Submit Payment                                                                                                    |
|                                                                                                    |
|                                                                                                    |

Once on this page, you can select the "Submit Payment" option to view the available membership programs.

Once payment has been submitted and approved, you should get a confirmation email and will be able to register for events.

If you have any further questions, please contact us at info@phillyjuniortour.com